## Impostare un carattere predefinito

Per impostare il carattere predefinito usato nei progetti (il tuo carattere preferito:

- Aggiungi un riquadro di testo in Oggetti e animazioni
- Scegli il carattere desiderato e i suoi attributi
- Fai clic su "Salva e usa come predefinito"

2025/08/08 00:28

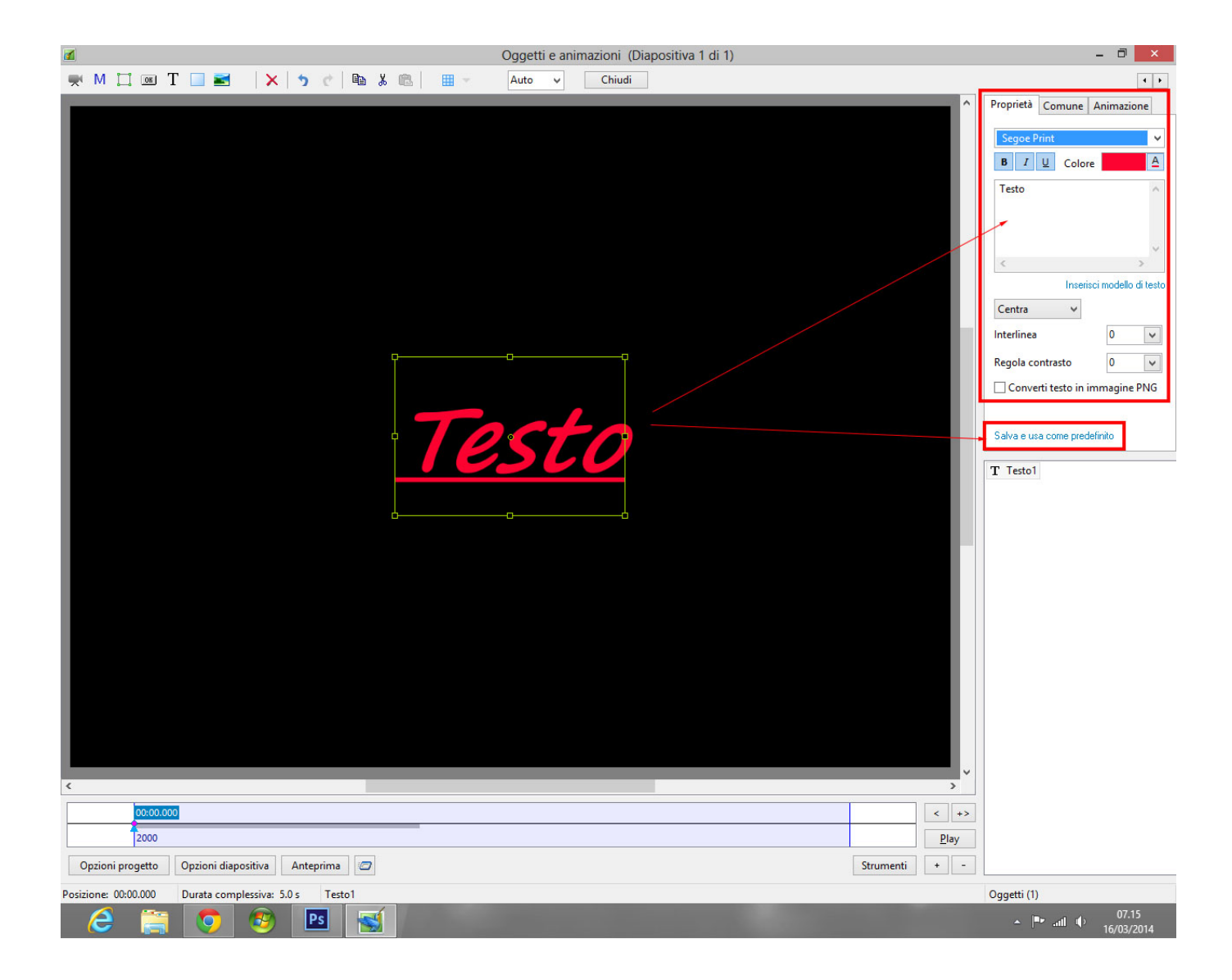

From: https://docs.pteavstudio.com/ - PTE AV Studio

Permanent link: https://docs.pteavstudio.com/it-it/9.0/techniques/defaultfont?rev=1487684412

Last update: 2022/12/18 11:20